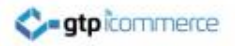

# How To Upload and Embed a YouTube Video

This power point is a series of screen shots with notes on it.

GTP iCommerce Pty Ltd <u>www.gtp-icommerce.com</u> 1300 856 533 support@gtp.com.au

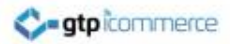

# Sign In

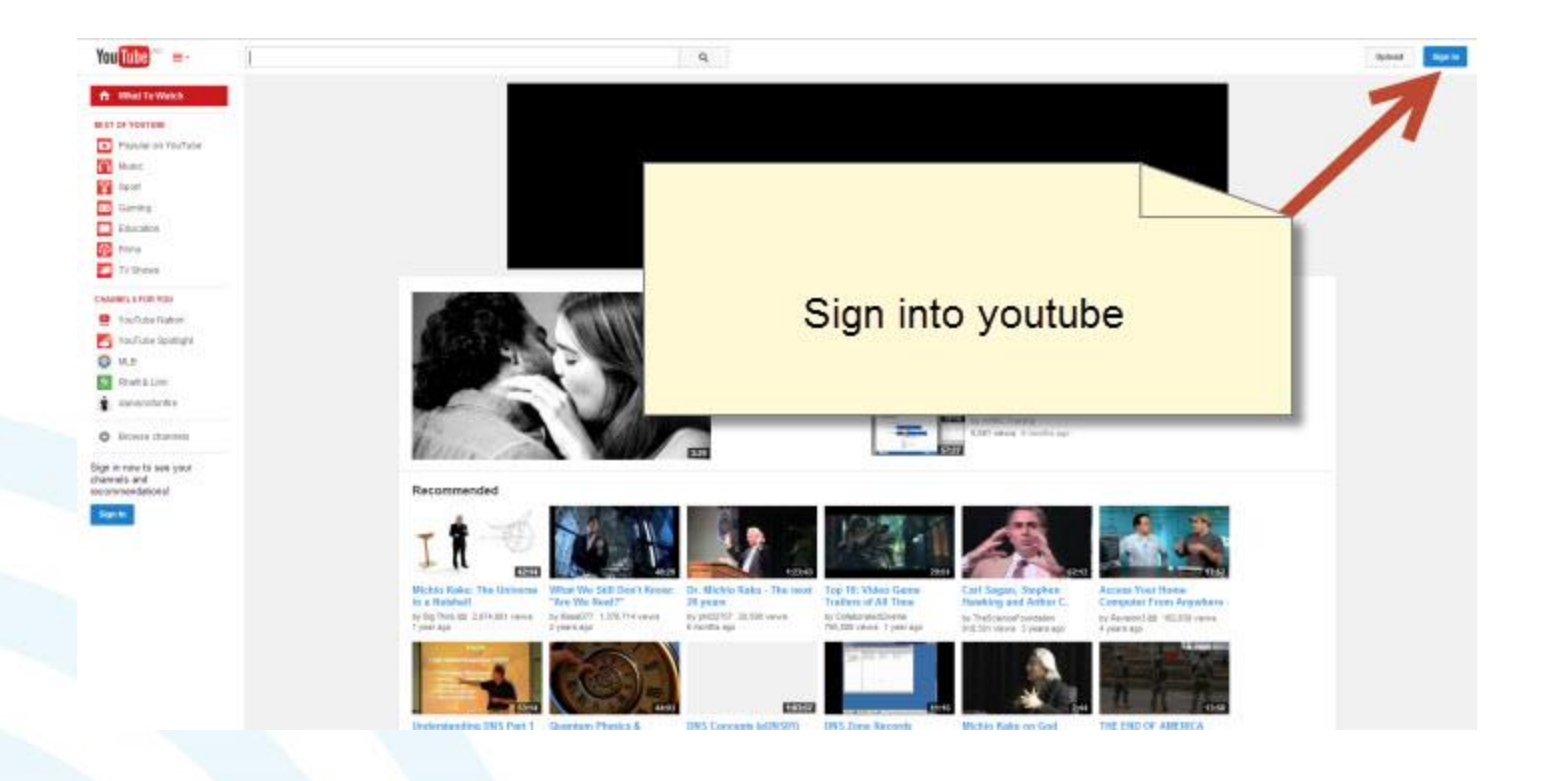

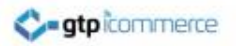

#### **Enter Details**

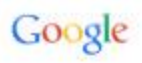

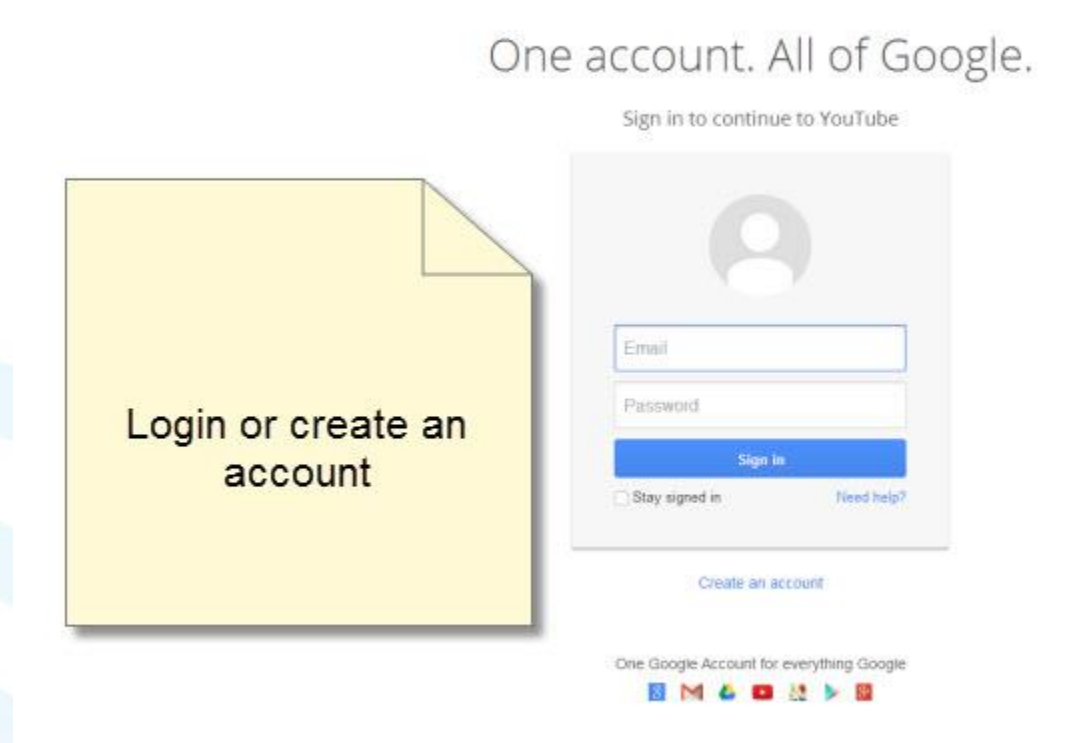

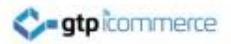

#### **Upload Video**

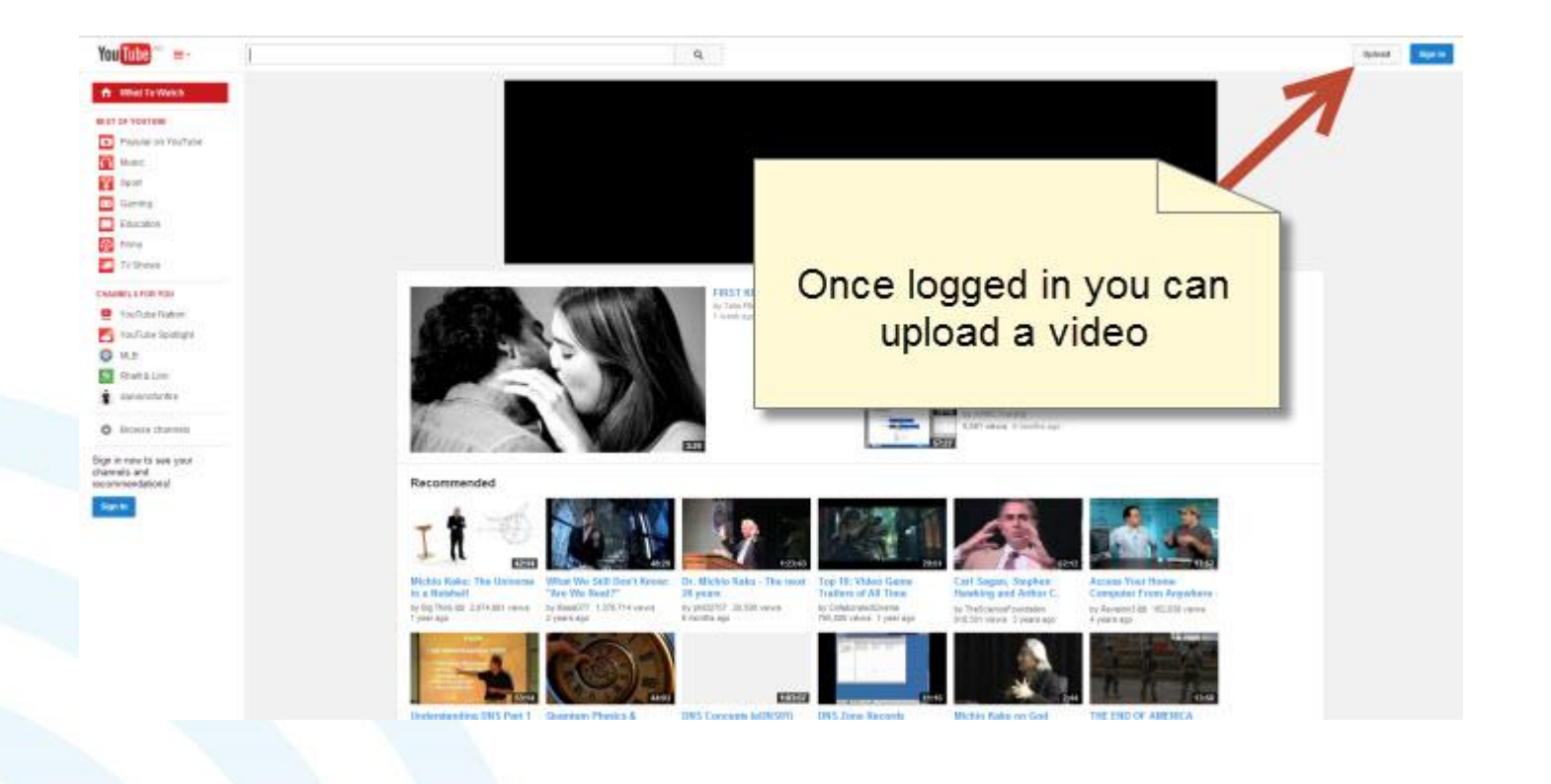

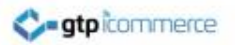

#### Select Video to Upload

| ٩                                                                                                    |                                                            | Upload Q + |
|----------------------------------------------------------------------------------------------------|------------------------------------------------------------|------------|
| 🖈 Did you know you can set defaults for future uploads?                                                                                                    | Configure defaults X                                       |            |
| Select files to upload                                                                                                    | CREATE VIDEOS Webcam capture Record Photo sildeshow Create |            |
| Public +                                                                                                    | Click on                                                   |            |
| HELP AND SUGGESTIONS.<br>By uploading, you acknowledge that your use of YouTube is subject to the Terms of Service and Co<br>Please be sure not to violate others' copyright or privacy rights. Learn more<br>Uploading Instructions   Troubleshooting   Mobile Uploads | 'Select file to upload'                                    |            |

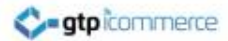

#### Select Video

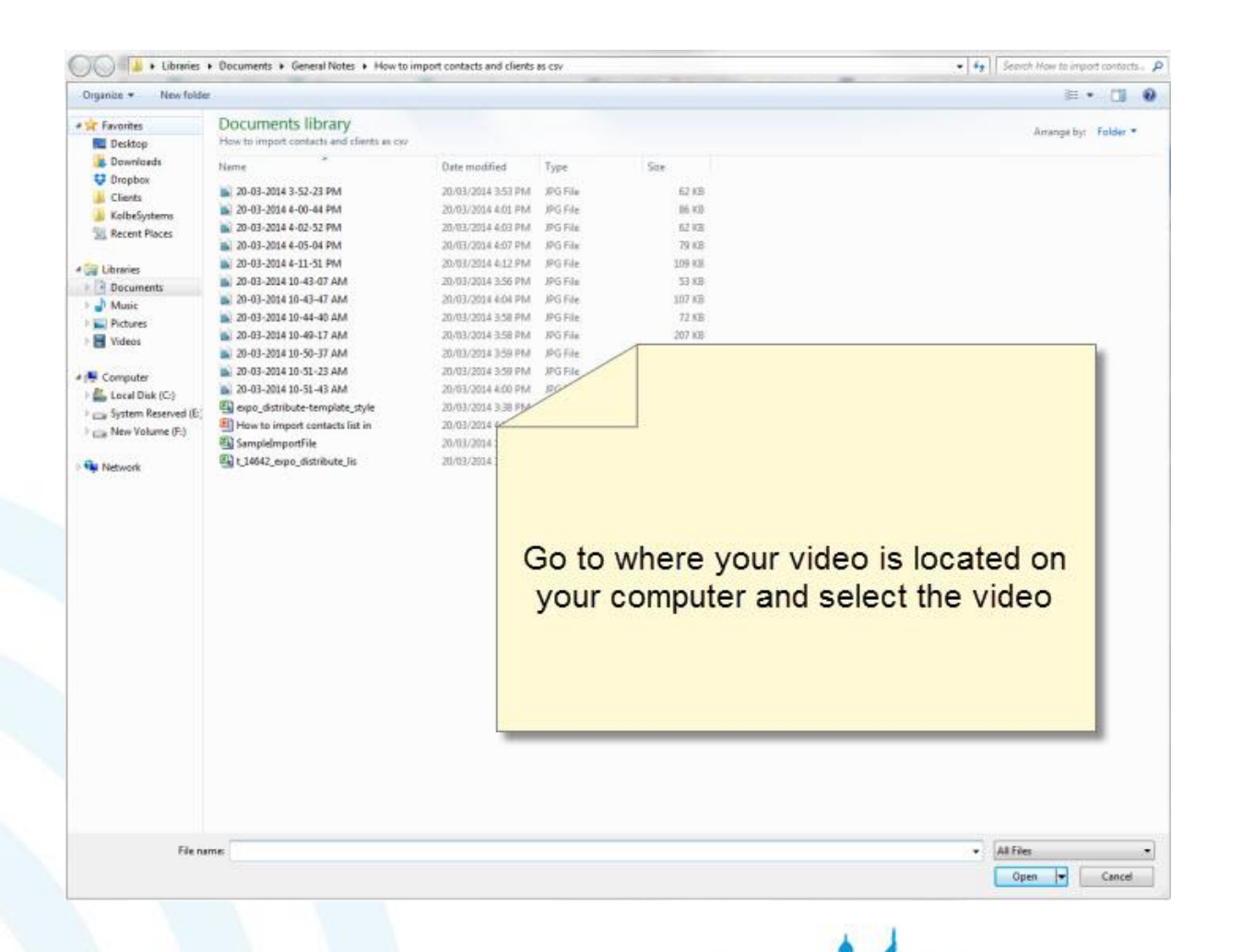

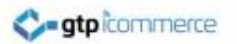

## Wait for Upload to Complete then Click Publish

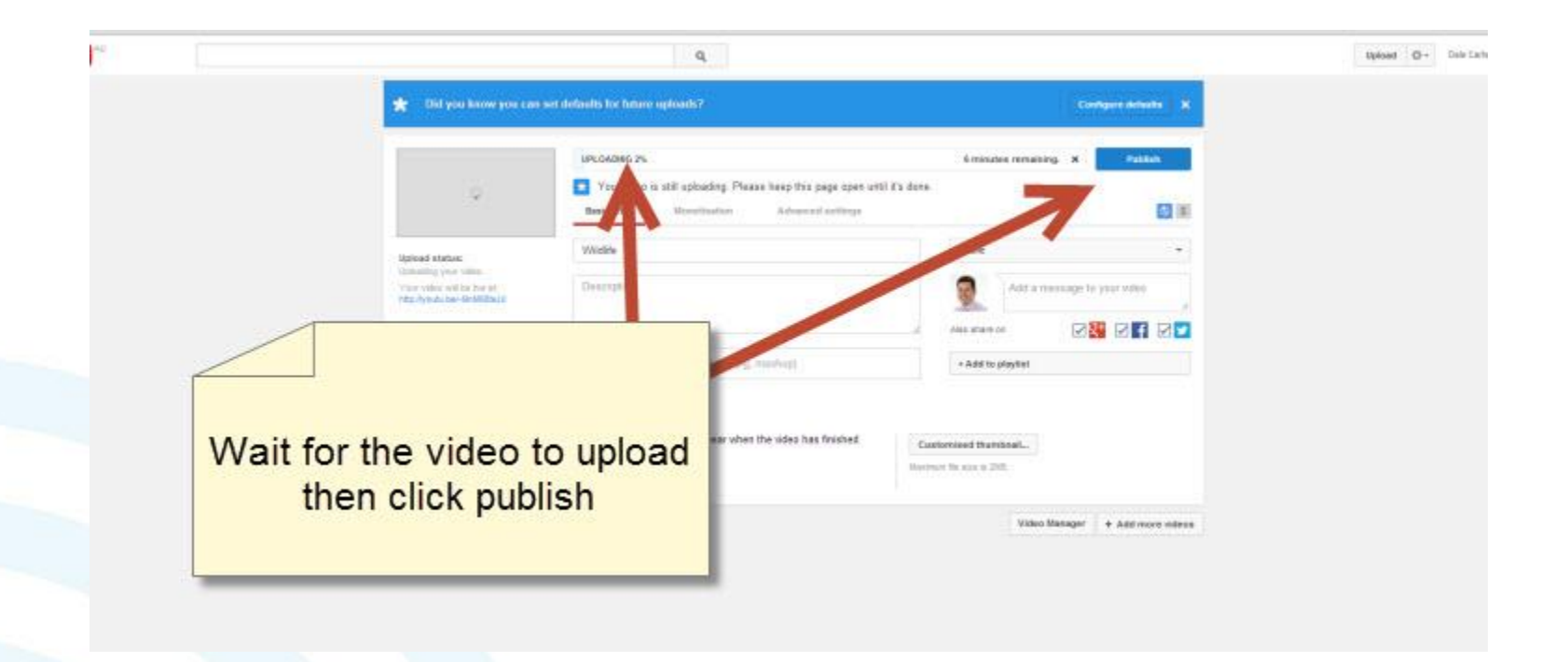

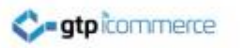

# Ready to Embed Video

• You can Now get the Embed Code to Put into Your GTP Web site

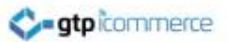

## Click the My Channel tab on the left then the Videos tab

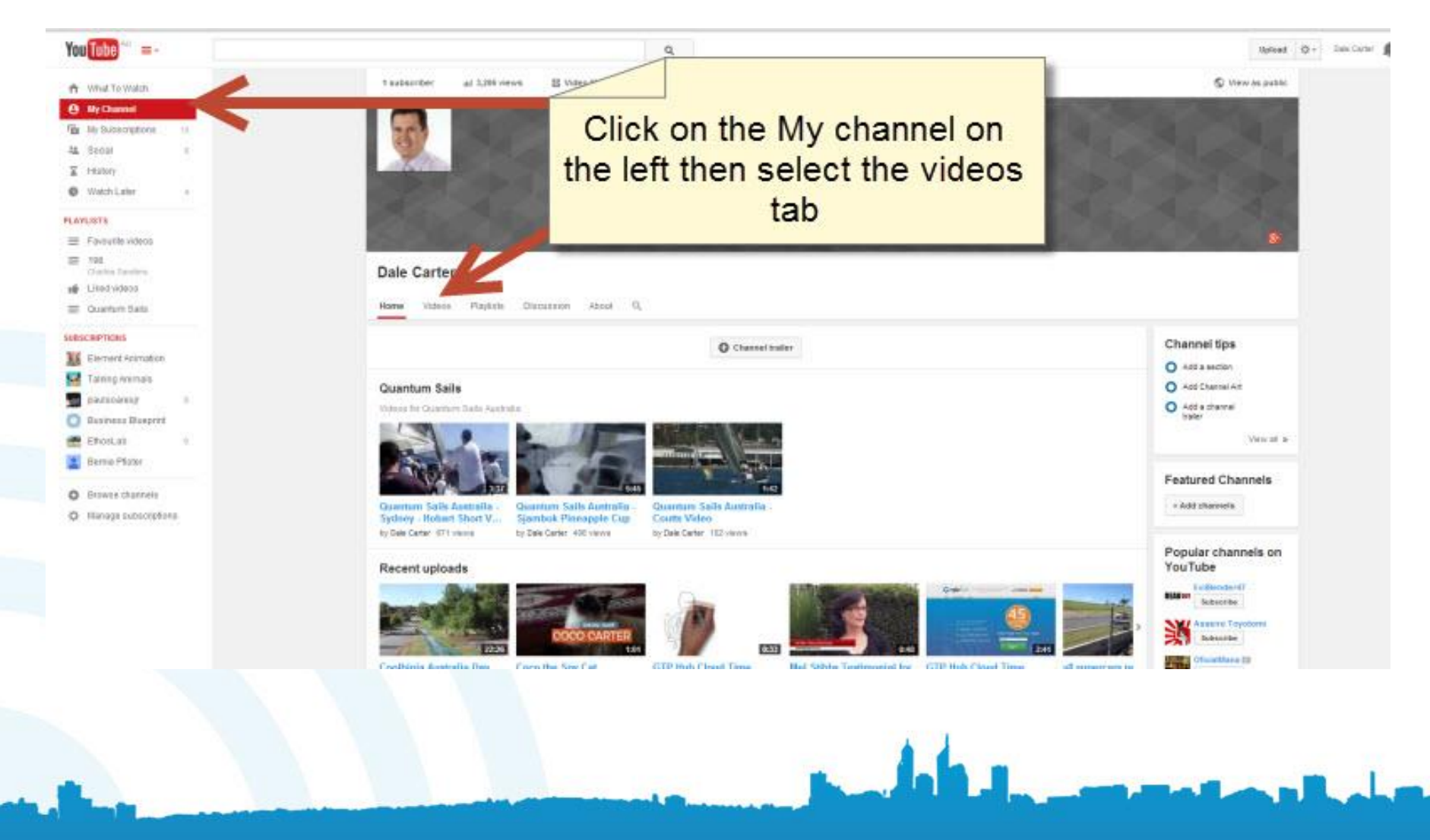

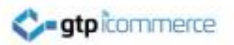

## Open up Your Video

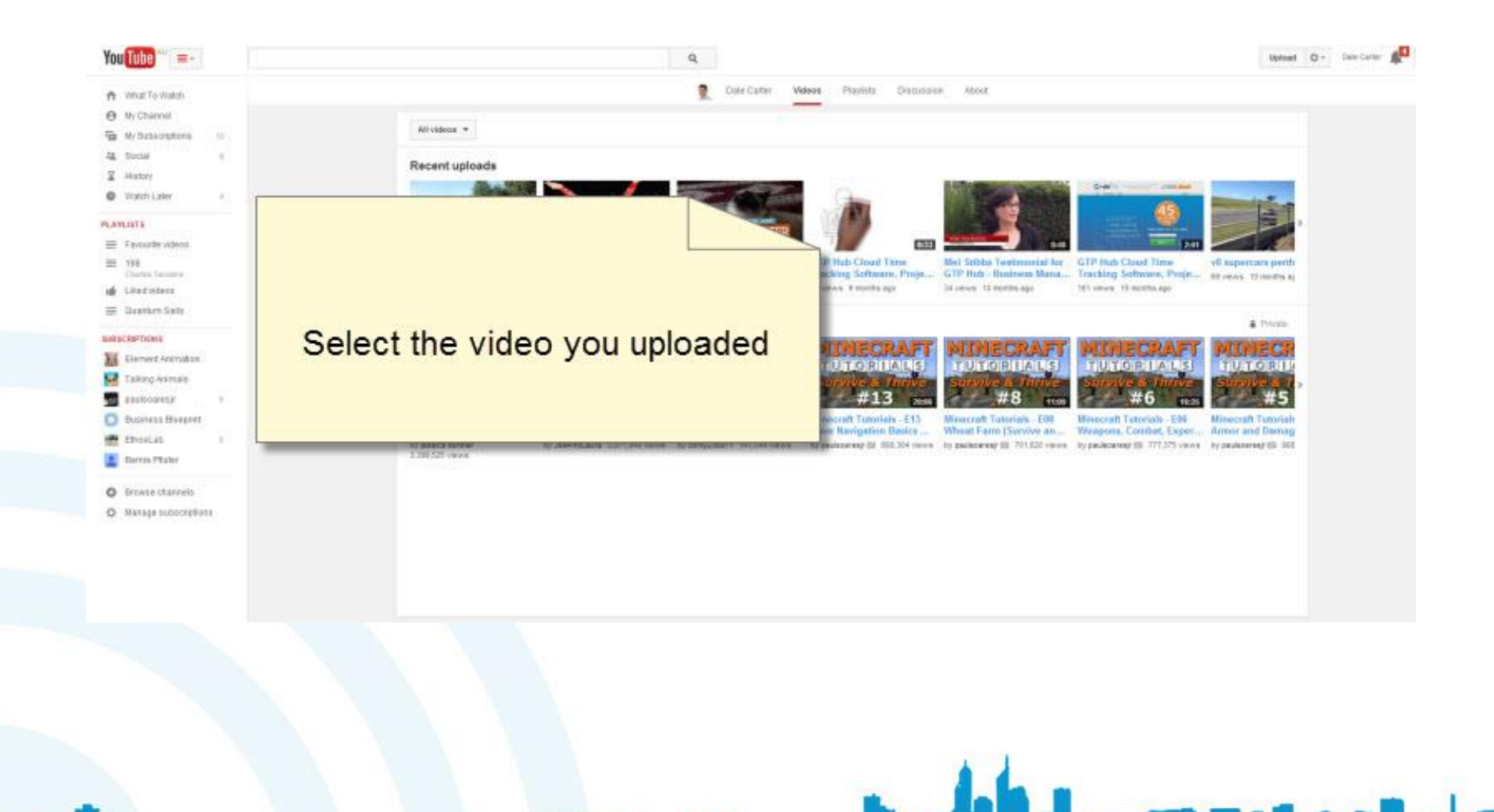

# Scroll Down and Select the Share tab and Then the Click on Embed tab

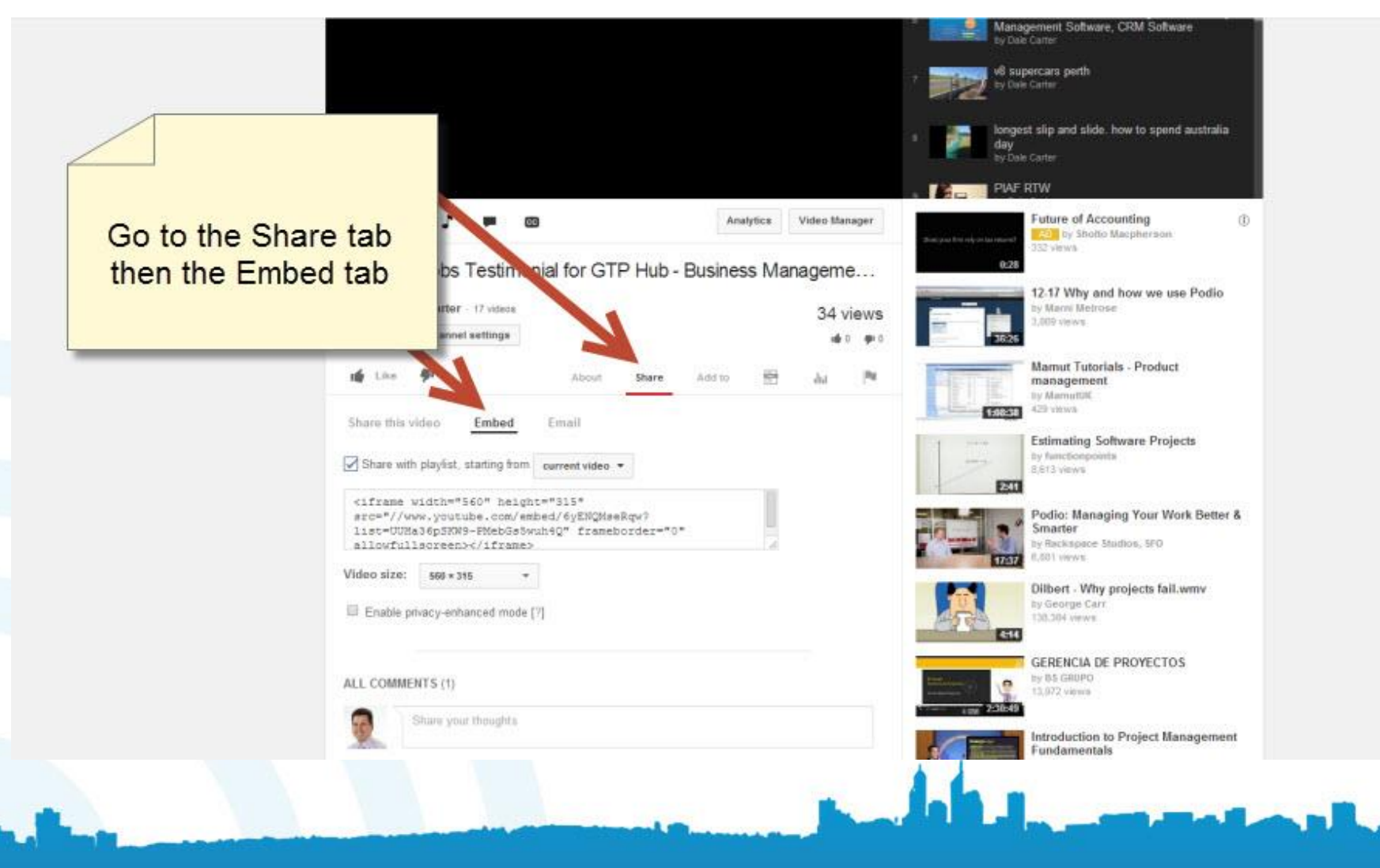

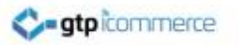

## Copy the Embed Code

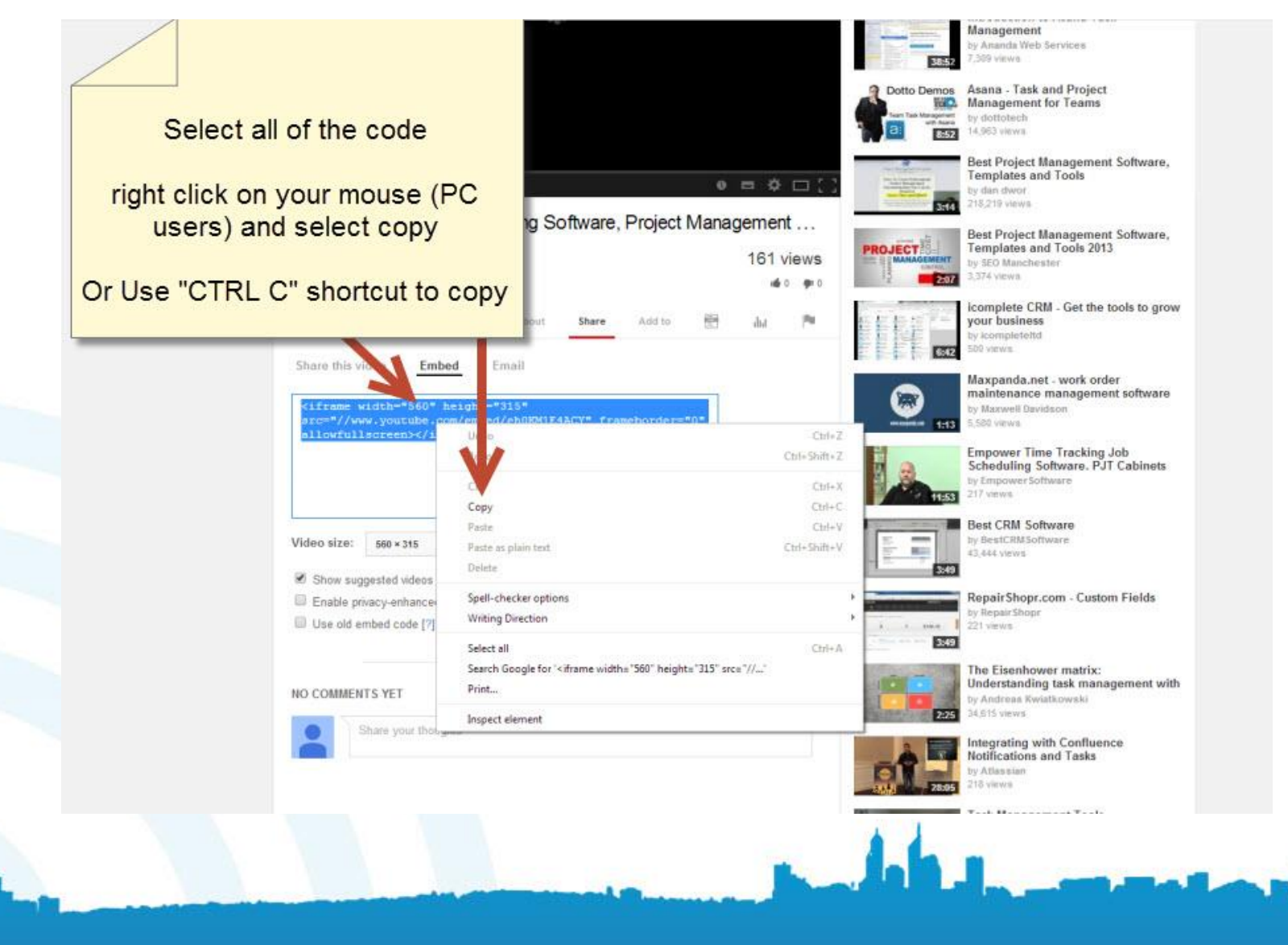

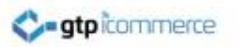

## What Next

- Now that You have copied the Embed Code we can now go to your GTP Content Management System and go to the page where you want to place the video.
- The Next screen shots ASSUME you have logged into the GTP CMS and opened up the editor for the web page or product where you want to EMBED the Video.

### Click on the Content Tab

| Web Page   Add New Web Page Like This   Clear MS Word Code   List Web Pages   List Web Pages By St | upport » Tutorials   Close Window |
|----------------------------------------------------------------------------------------------------|-----------------------------------|
| Web Page Content Search Engines Miscellaneous                                                      | Files Images                      |
| Insert Date 25 - 05 2011 -                                                                         |                                   |
| Status: Active                                                                                     |                                   |
| Ordering 0                                                                                         |                                   |
| Category: Support                                                                                  |                                   |
| Subcategory Tutorials                                                                              |                                   |
| Low Level Cat                                                                                      |                                   |
| Title: How to Embed Video on You Open Up Your Web                                                  | Page Where You Want to Add in     |
| Author: -                                                                                          | Video                             |
| Abstract: 🛃 🗋 B Z U 🔤 🐰 🕄                                                                          | nt size                           |
|                                                                                                    | ntent Tab - Shown Highlighed      |
|                                                                                                    |                                   |
| How to Embed Video on Your S                                                                       |                                   |
|                                                                                                    |                                   |
|                                                                                                    |                                   |
|                                                                                                    |                                   |
| Path                                                                                               | Words:                            |
| Allow Comments 🔽                                                                                   |                                   |

# Type in Text Where You Want to Locate Video

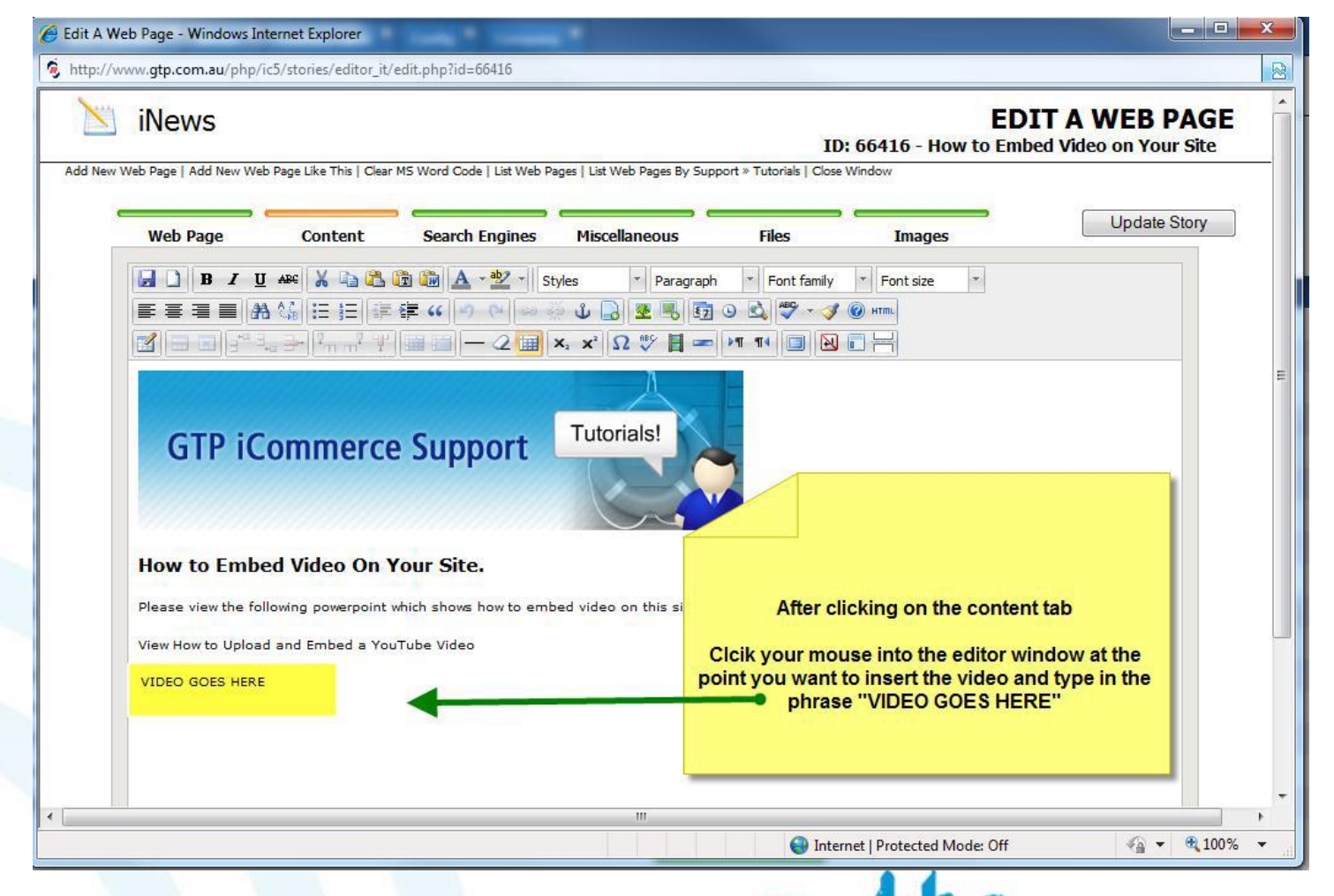

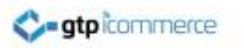

# Why Do You Type in Text

 We will delete this text (from previous screen) later but it is to help us find where to place the EMBED code from you tube when we edit the HTML in the page.

We can locate this text in the code.

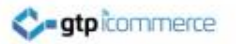

#### Click The HTML button

|                   | Contraction of the second second seco |                                      |                                               |                  |                        |             |
|-------------------|----------------------------------------------------------------------------------------------------|--------------------------------------|-----------------------------------------------|------------------|------------------------|-------------|
| Web Page          | Content                                                                                                    | Search Engines                       | Miscellaneous                                 | Files            | Images                 | Opdate Stor |
|                   | ਸ਼੶੶੶੶੶੶੶੶੶੶੶੶੶੶                                                                                                    | ⓑ ⓑ ▲ - ╩ -   st<br>≇ (( ) へ ) ∞ (   | /les ▼ Paragrap<br>↓ 🔒 🗶 🖏 82<br><, ײ Ω 🍄 🗒 = | h 🔻 Font family  | Font size              |             |
| How to Emb        | oed Video On Y                                                                                                    | ′our Site.                           |                                               | Click on the     | HTML button in the too | lbar        |
| Please view the f | ollowing powerpoint v<br>ad and Embed a You                                                                                                    | which shows how to emb<br>Tube Video | ed video on this : Thi                        | s will Open a No | ew Window showing H    | TML code    |
|                   | रह                                                                                                    |                                      | _                                             |                  |                        |             |

## Locate the Text You Type into

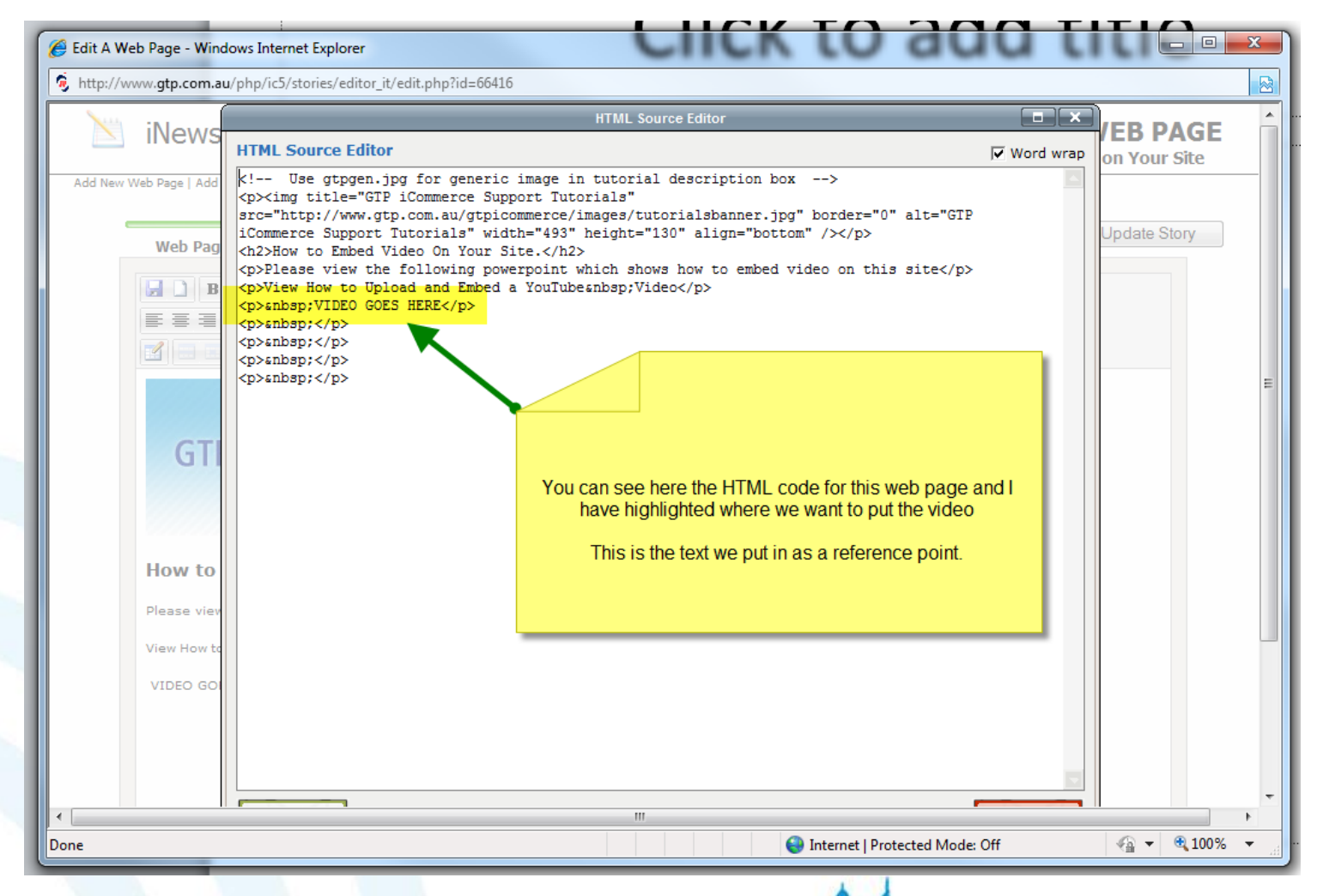

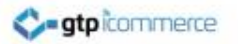

## Make Space For Your Code

| 🏉 Edit A Web Page - Wind | ows Internet Explorer                                                                                                    |                | x        |
|--------------------------|----------------------------------------------------------------------------------------------------|----------------|----------|
| http://www.gtp.com.au    | /php/ic5/stories/editor_it/edit.php?id=66416                                                                                                    |                |          |
| N iNews                  | HTML Source Editor                                                                                                    | EB PAGE        | -        |
|                          | HTML Source Editor 🔽 Word wra                                                                                                    | P on Your Site |          |
| Add New Web Page   Add   | <pre><!-- Use gtpgen.jpg for generic image in tutorial description box--> <img align="bottom" alt="GTP iCommerce Support Tutorials" border="0" height="130" src="http://www.gtp.com.au/gtpicommerce/images/tutorialsbanner.jpg" title="GTP iCommerce Support Tutorials" width="493"/> (h2&gt;Kdow to Embed Video On Your Site. (p&gt;lease view the following powerpoint which shows how to embed video on this site (p&gt;lease view the following powerpoint which shows how to embed video on this site (p&gt;lease view the following powerpoint which shows how to embed video on this site (p&gt;lease view the following powerpoint which shows how to embed video on this site (p&gt;lease view the following powerpoint which shows how to embed video on this site (p&gt;lease view the following powerpoint which shows how to embed video on this site (p&gt;lease view the following powerpoint which shows how to embed video on this site (p&gt;senbsp; (p&gt;senbsp; (p)senbsp; (p)senbsp; (</pre> | Update Story   | ш        |
| How to                   |                                                                                                    |                |          |
| Please view              |                                                                                                    |                |          |
| View How to              |                                                                                                    |                |          |
| VIDEO GOI                |                                                                                                    |                |          |
| •                        |                                                                                                    |                | Ψ<br>- F |
| javascript:;             | Sinternet   Protected Mode: Off                                                                                                    | 4 + 100%       | •        |

## **Right Click and Select Paste**

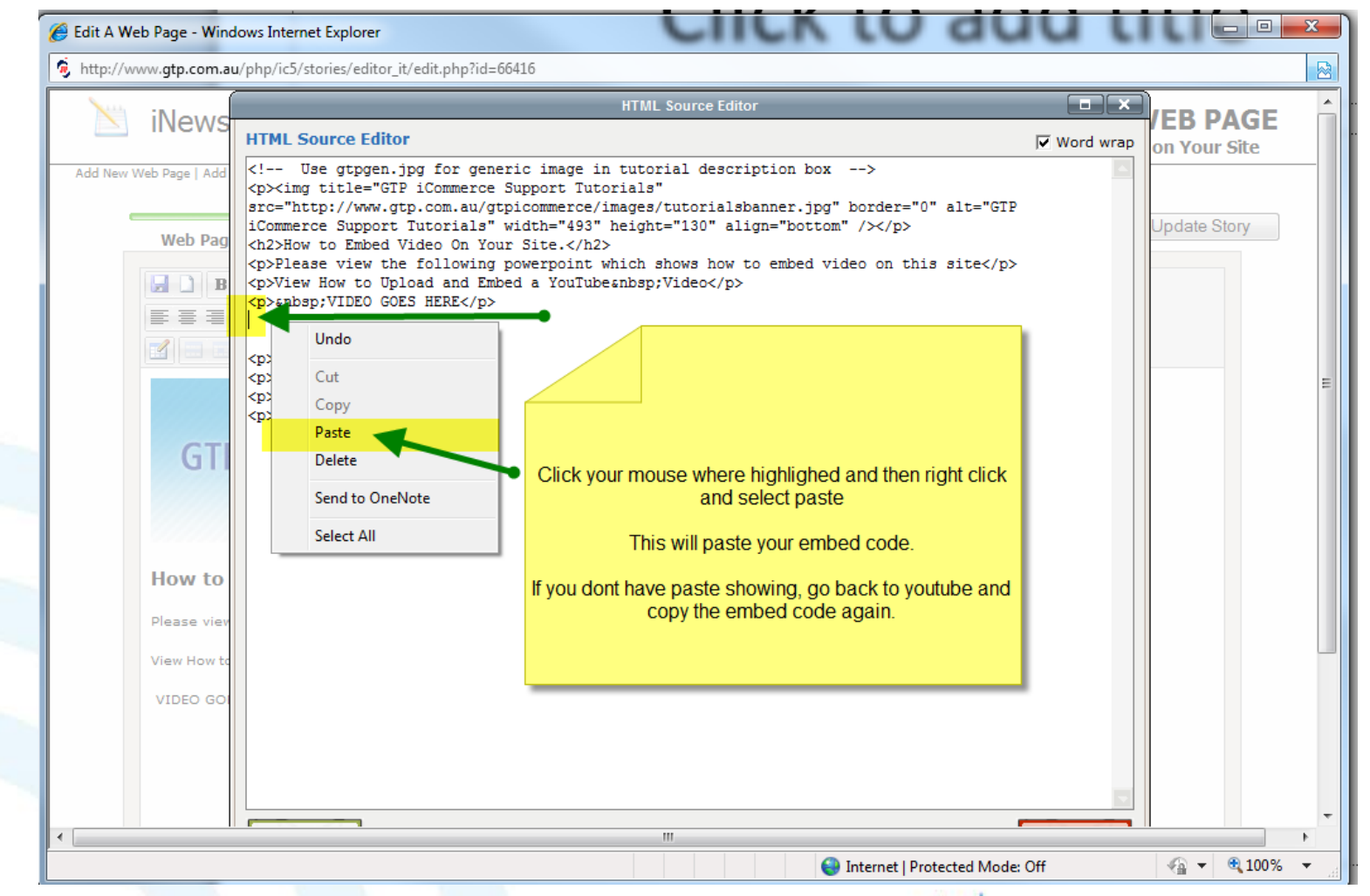

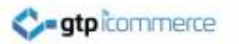

#### See Your YouTube Code

| N                                 | н                                                                                                    | ITML Source Editor                                                                                                    |                        |
|-----------------------------------|----------------------------------------------------------------------------------------------------|----------------------------------------------------------------------------------------------------|------------------------|
| Inews                             | HTML Source Editor                                                                                                    |                                                                                                    | Word wrap on Your Site |
| Add New Web Page   Add<br>Web Pag | <pre><!-- Use gtpgen.jpg for generic image in to<br--><img gtpicommerce="" http:="" imag<br="" title="GTP iCommerce Support Tutori&lt;br&gt;src=" www.gtp.com.au=""/>iCommerce Support Tutorials" width="493" he;<br/><h2>How to Embed Video On Your Site.</h2><br/>Please view the following powerpoint whi<br/>View How to Upload and Embed a YouTubesh<br/>view How to Upload and Embed a YouTubesh<br/>view How to Upload and Embed a YouTubesh<br/>snbsp;VIDEO GOES HERE<br/><object height="344" width="425"><pre>premame name<br/>hl=ensfs=1"&gt;</pre>/param</object></pre> rame="allowFul5%">/phensfs=1">/param/param name="allowFul5%">/phensfs=1">/param | utorial description box><br>als"<br>ges/tutorialsbanner.jpg" border="0" alt="GTP<br>ight="130" align="bottom" /><br>ch shows how to embed video on this site<br>bsp;Video<br>e="movie" value="http://www.youtube.com/v/eL<br>creen" value="true"><br>aram> <embed <br="" allowscriptaccess="always" src="http://www.youtube.com/v/eL&lt;br&gt;lash"/> 344"> | UfoI11uXQ?             |
| GTI<br>How to                     | enbsp;<br>enbsp;<br>enbsp;<br>enbsp;<br>enbsp;                                                                                                    | our YouTube Code will look like this                                                                                                    |                        |
| Flease viev                       |                                                                                                    | Aller Embedding you can Save                                                                                                    |                        |
| View How to                       |                                                                                                    |                                                                                                    |                        |
| VIDEO GOI                         |                                                                                                    |                                                                                                    |                        |

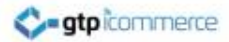

#### **Click Update**

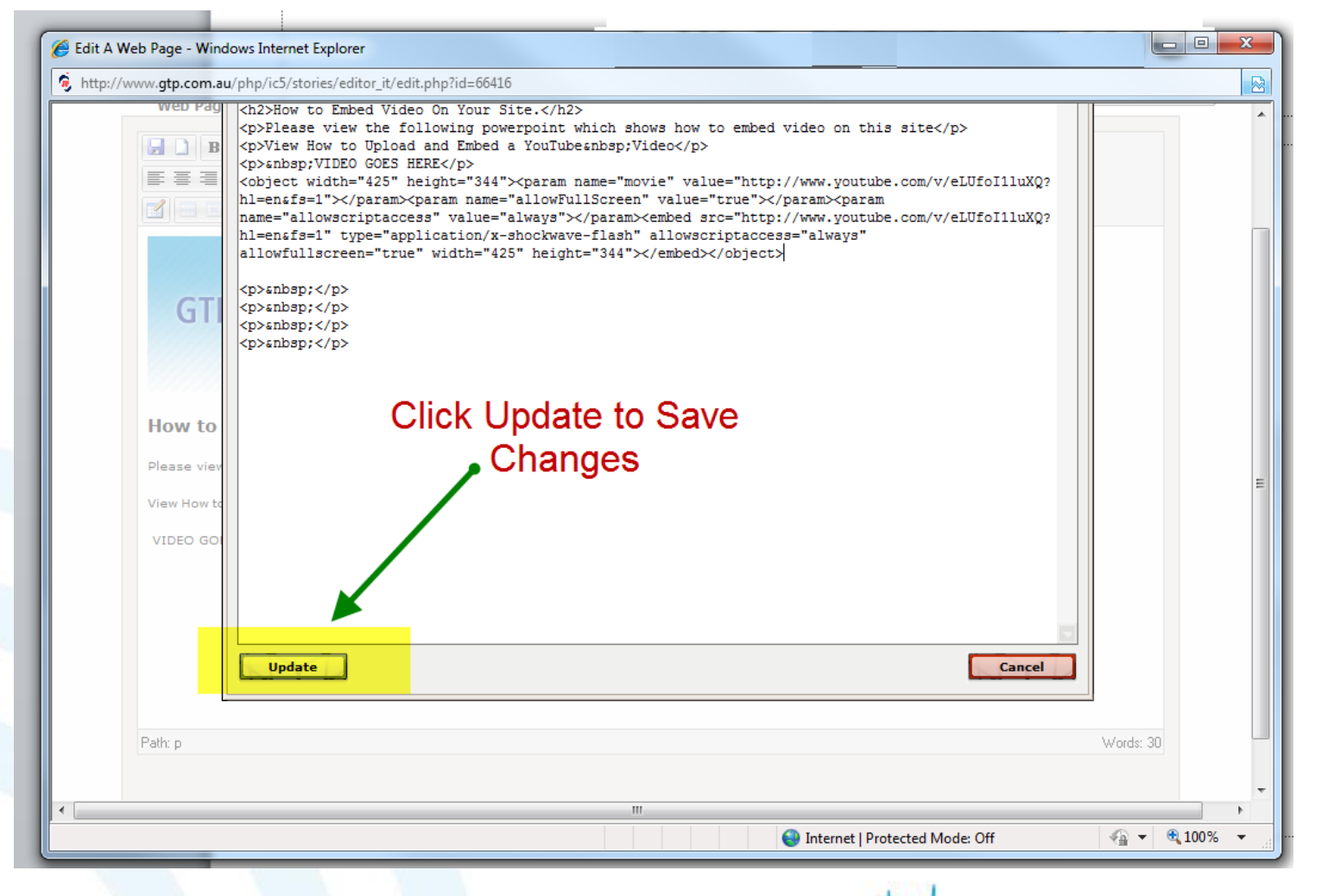

#### See Area Where Video Inserted

| Edit A Web Page - Windows Internet Explorer                       | CIICK                        | U auu                                                               |            | x                 |
|-------------------------------------------------------------------|------------------------------|---------------------------------------------------------------------|------------|-------------------|
| http://www.gtp.com.au/php/ic5/stories/editor_it/edit.php?id=66416 | cenarieous riles             | images                                                              |            |                   |
| <b>В р. т.</b> нар V въ 🖗 📾 🗛 - аб7 - Подина                      | T Deserved y Fact family     |                                                                     |            | ^                 |
|                                                                   | Paragraph Pont family        | Pont size                                                           |            |                   |
| Ĩ = = = + m + + = = − 2 = ×. ×                                    | Ω 🖤 📘 📼 🗖 🖬 🔲 🖳              |                                                                     |            |                   |
| ۵ 🗲                                                               | You will see<br>Update the p | a yellow area for the you<br>tube video<br>age to save your changes |            | Е                 |
| Path: p                                                           |                              |                                                                     | Vords: 33  | •                 |
| javascript:;                                                      | 😜 Inte                       | ernet   Protected Mode: Off                                         | 🖓 🔻 🍕 1009 | 6 👻 <sub>ad</sub> |

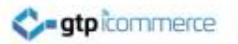

## Update Story or Product

| ge     Content     Search Engines     Miscellaneous     Files     Images     Update S       B     I     A     I     Images     Images     Images     Images     Images     Images     Images       B     I     A     Images     Images     Images     Images     Images     Images     Images     Images       B     Images     Images     Images     Images     Images     Images     Images       B     Images     Images     Images     Images     Images     Images       B     Images     Images     Images     Images     Images     Images       B     Images     Images     Images     Images     Images     Images       B     Images     Images     Images     Images     Images     Images       B     Images     Images     Images     Images     Images     Images       B     Images     Images     Images     Images     Images     Images       P     Images     Images     Images     Images     Images     Images       P     Images     Images     Images     Images     Images     Images       P     Images     Images     I | Story |
|----------------------------------------------------------------------------------------------------|-------|
| B Z U ANC X R Styles Paragraph Font family Font size<br>B X U ANC X R Styles Paragraph Font family Font size<br>Paragraph Font family Font size<br>Click Update Story<br>Fembed Video On Your Site.                                                                                                    | •     |
| P iCommerce Support<br>Tutorials!<br>Click Update Story<br>Embed Video On Your Site.                                                                                                    | *     |
| P iCommerce Support                                                                                                    | *     |
| P iCommerce Support                                                                                                    |       |
| > Embed Video On Your Site.                                                                                                    |       |
|                                                                                                    |       |
| aw the following powerpoint which shows how to embed video on this site                                                                                                    |       |
| to Upload and Embed a YouTube Video                                                                                                    |       |
| DES HERE                                                                                                    |       |
|                                                                                                    |       |
|                                                                                                    |       |
|                                                                                                    |       |
|                                                                                                    |       |

×111

....

# Click the Content Tab to See Saved Changes

| Web Dage       | Content          | Courth Enginee   | Missellanseus         | Ciles (         | Images           | Update Sto |
|----------------|------------------|------------------|-----------------------|-----------------|------------------|------------|
| web Page       | Content          | Search Engines   | Miscellaneous         | Files           | Images           |            |
| Insert Date    | 25 - 05          | 2011 👻 🧰         |                       |                 |                  |            |
| Status:        | Active -         |                  |                       |                 |                  |            |
| Ordering       | 0                |                  |                       |                 |                  |            |
| Category:      | Support          |                  |                       |                 | _                |            |
| Subcategory    | Tutorials        |                  |                       |                 |                  |            |
| Low Level Cat  |                  |                  |                       |                 |                  |            |
| Title:         | How to Embed     |                  |                       |                 |                  |            |
| Author:        | -                | After saving y   | ou will need to click | the content tab | each             |            |
| Abstract:      | BZ               |                  | time,                 |                 | Font family 🔹 Fo | nt size 🔻  |
|                |                  |                  |                       |                 | ABÇ 👻 🏈 🛞 HTML   |            |
|                |                  |                  |                       |                 |                  |            |
|                | How to Embed Vid | leo on Your Site |                       |                 |                  |            |
|                |                  |                  |                       |                 |                  |            |
|                |                  |                  |                       |                 |                  |            |
|                |                  |                  |                       |                 |                  |            |
|                | Path:            |                  |                       |                 |                  | Words: 7   |
| Allow Comments |                  |                  |                       |                 |                  |            |
|                |                  |                  |                       |                 |                  |            |

## Delete the Text Used to Position the Video

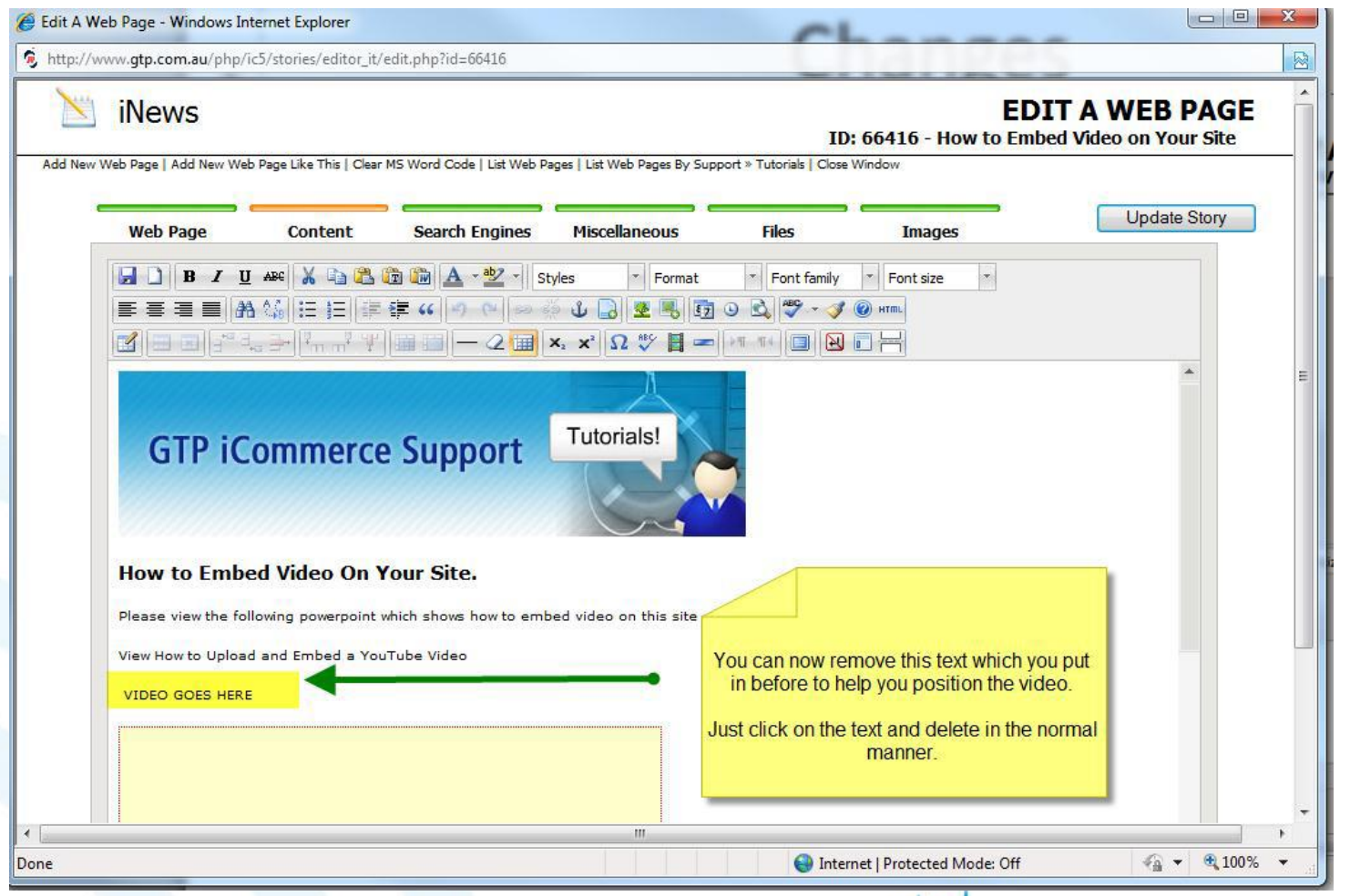

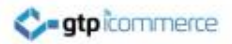

#### **Preview Video**

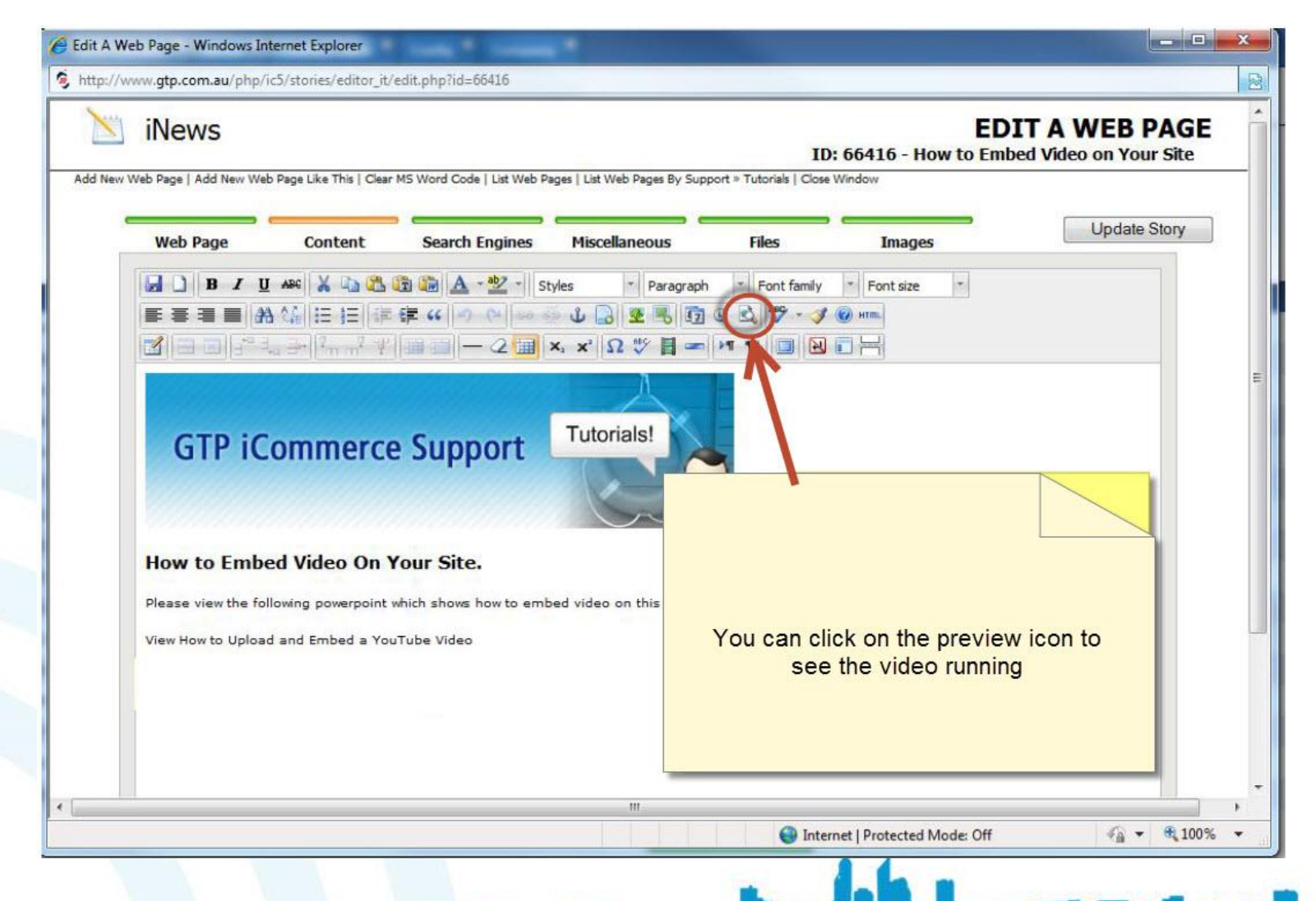

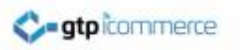

## View on Your Site

• Now Go to the web page on your web site and reload the page to see the video

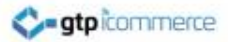

#### View Your Work

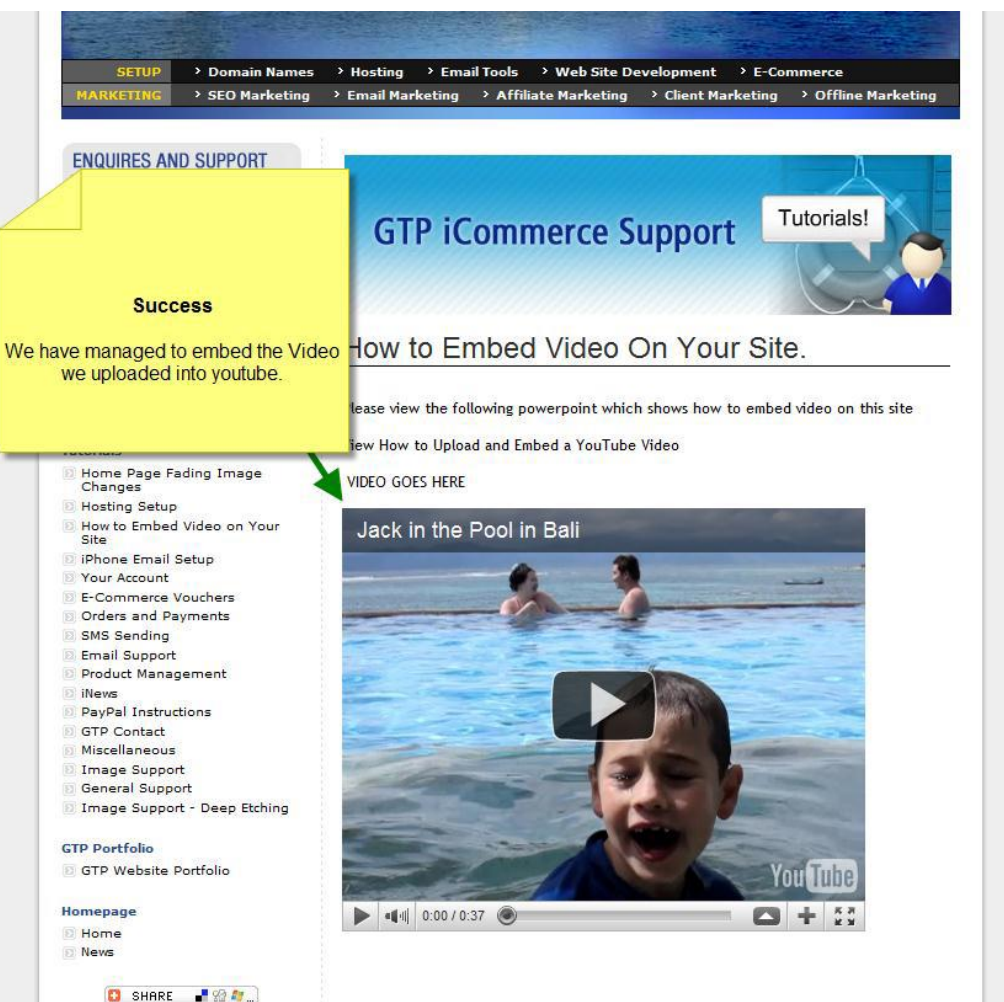

MAA.

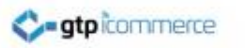

# Troubleshooting

 If you are putting videos into the product description area the code may be removed by the system when you try and save your changes. To get around this you need to use the old embed code.

 See the image on the next page on how to get the old embed code.

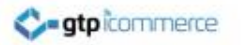

## Getting Old Embed Code

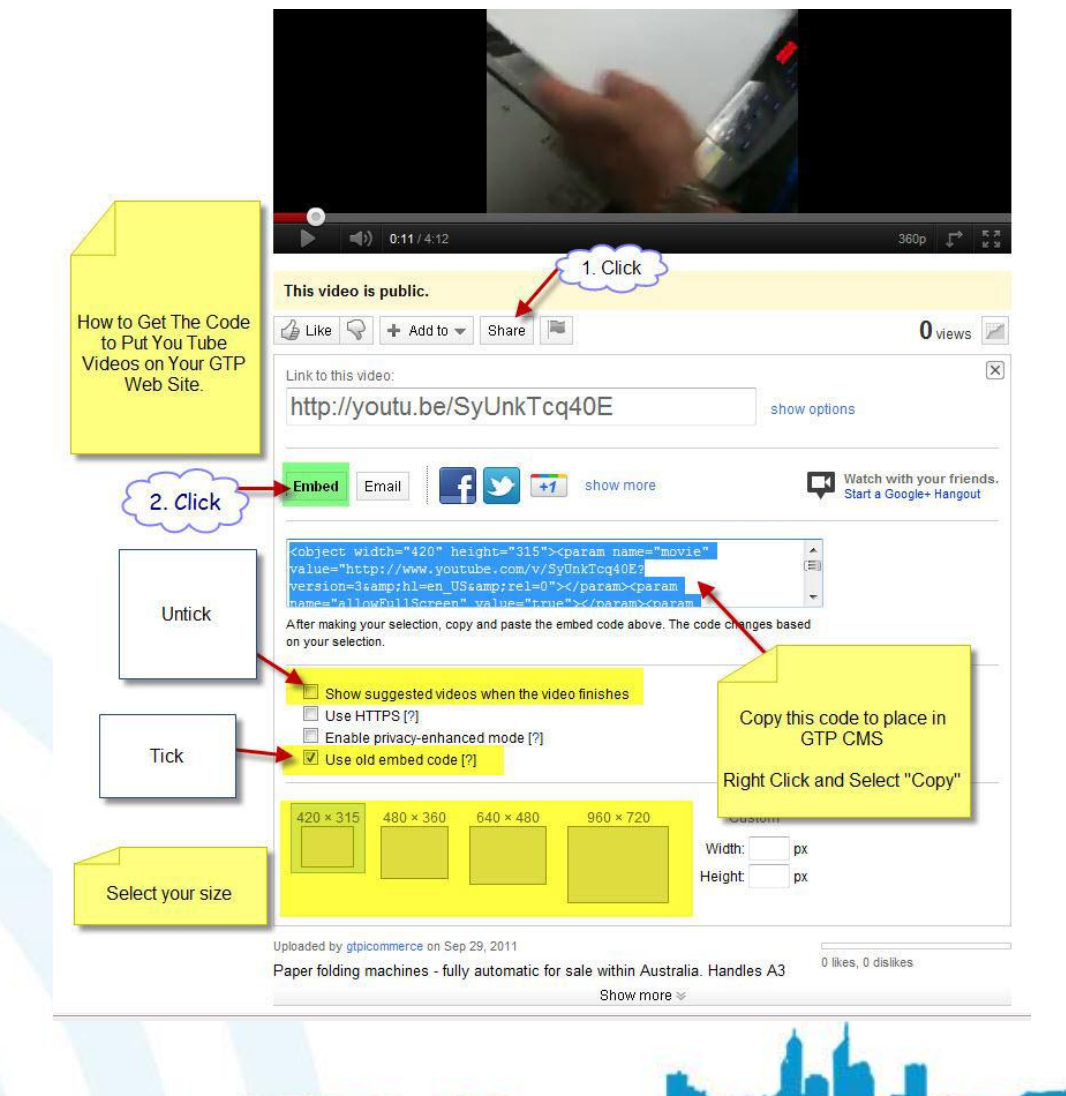

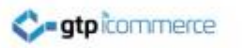

# End of Presentation

- GTP iCommerce Support
- Email support@gtp.com.au
- <u>http://gtpsupport.gtp-icommerce.com.au</u>
- Ph: 1300 853 533

- www.gtp-icommerce.com
- www.gtphub.com

#### **Check Out This Productivity Software**

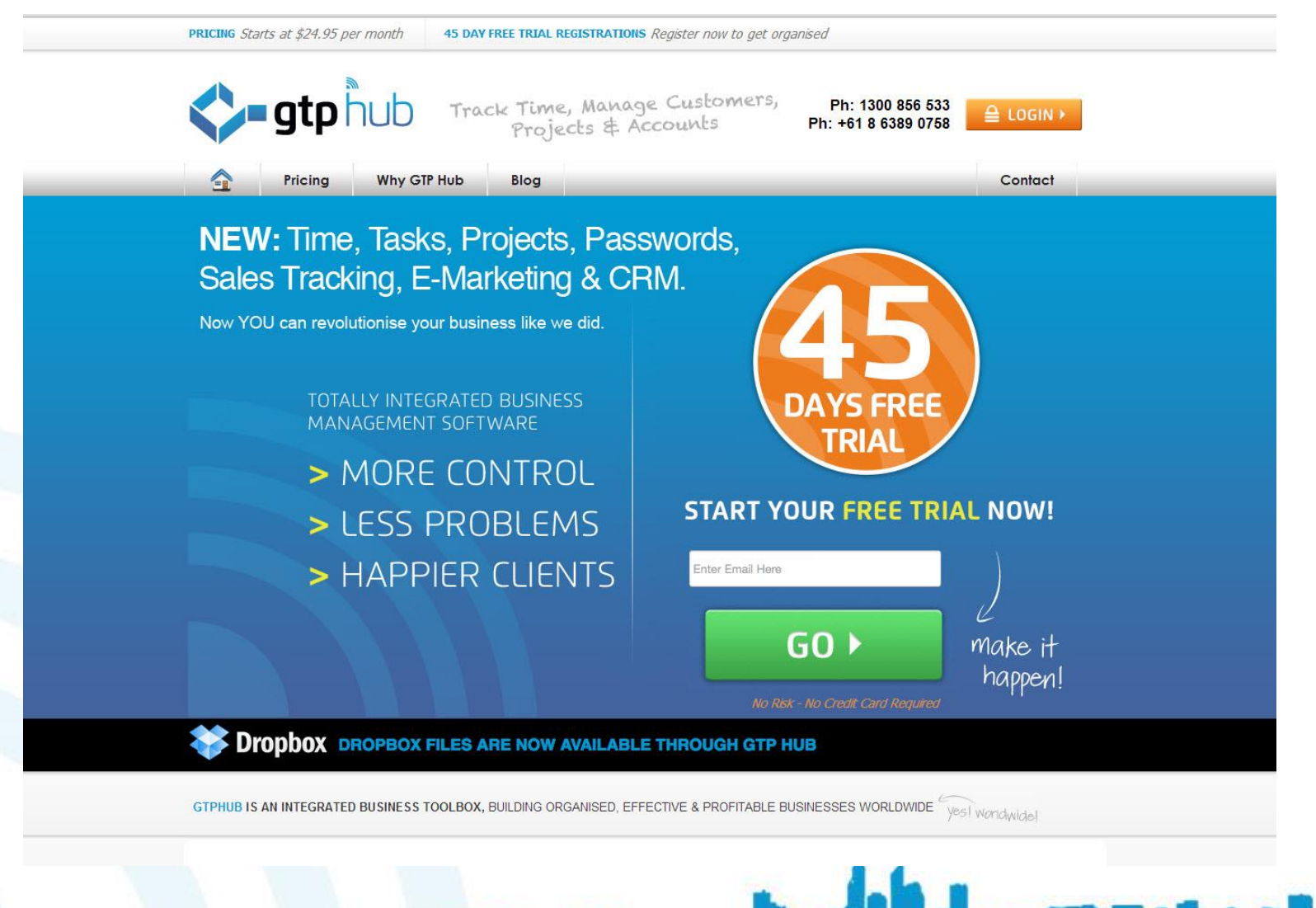